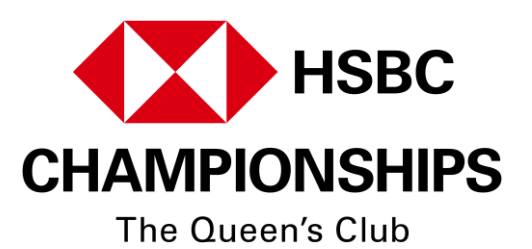

## **TICKETING GUIDE FOR QC RESIDENTS**

The following instructions are to support eligible Queens Club residents to gain access to the new, exclusive LTA Residents' Ballot to win complimentary Centre Court and Grounds Admission tickets to the HSBC Championships, which takes place between  $9^{th} - 22^{nd}$  June 2025.

The ballot will close for entries on **Tuesday 11 March 2025 at 11:59pm**. No late entries will be accepted, with successful winners notified thereafter.

1. Go to <u>https://residenttickets.lta.org.uk</u> and click on **ACCOUNT**.

| TICKETS                      | BASKET           | ACCOUNT .        |             |                      |                               |   |
|------------------------------|------------------|------------------|-------------|----------------------|-------------------------------|---|
| Please enter the access code | you have been pr | ovided to access | the sale OR | in to your Advantage | Home to view the access code. |   |
|                              | C                | Code             |             | ок                   |                               | × |
|                              |                  |                  |             |                      | Click here                    |   |
|                              |                  |                  |             |                      |                               |   |
|                              |                  |                  |             |                      |                               |   |

2. Log in to your LTA ticketing account or click **CREATE NEW ACCOUNT** if you're a new customer.

|  | Email address<br>residentenquiries@que | eenstennis.info       |                                |
|--|----------------------------------------|-----------------------|--------------------------------|
|  | Password                               |                       |                                |
|  |                                        | ۲                     | Log in with your LTA           |
|  | Stay logged on                         | Generate New Password | ticketing account details it   |
|  |                                        | Login                 | you're an existing<br>customer |
|  | Create a                               | a new account         |                                |
|  |                                        |                       |                                |
|  |                                        | $\sim$                |                                |
|  |                                        |                       | Click here if                  |
|  |                                        |                       | customer                       |
|  |                                        |                       |                                |
|  |                                        |                       |                                |
|  |                                        |                       |                                |

3. New customers please fill in all the relevant account details requested. Existing customers, please jump to step 4.

Please Note: The address submitted needs within the eligible Queens Club resident's area to access the priority window. When submitting your postcode, it must be submitted in CAPITAL LETTERS and with a space between the area and district code (e.g W14 9EQ).

| your<br>itted ir |
|------------------|
| mat              |
|                  |
|                  |

4. You should now be able to see the offers available to you, including the Residents' Ballot Entry offer.

"Why can't I see my offers?"

- a. If you have just created an account your offers can take up to 5 minutes to appear so, please refresh your page after 5 minutes.
- b. If you are an existing customer and you cannot see the offer, then please check your postcode has been submitted in the correct format as per step 3. This can be done through your account settings, please then wait up to 5 minutes for the system to refresh.

If these still don't work, then please contact our designated support centre here.

|                                                                                                    | Experience vouchers                                                |
|----------------------------------------------------------------------------------------------------|--------------------------------------------------------------------|
| Queens Residents                                                                                        | 🐼 My Offers                                                        |
| Welcome to your LTA Tickets Account. In this area you will be able t                                    | Tickets                                                            |
| - Modify your details<br>- View your tickets and order history                                          | Your Tickets                                                       |
| automatically, they can                                                                                 | Exchange Your Tickets                                              |
| also be found on the                                                                                    | Order History                                                      |
| "MY OFFERS" page                                                                                        | Account settings                                                   |
|                                                                                                    | Profile                                                            |
| Personal offer   Residents' Evening Ground Admission                                                    | Password                                                           |
| HSBC Championships Evening Ground Admission, ATP 500                                                    | 🗄 Buy Tickets                                                      |
| You can apply for complimentary grounds admission after 4:30pm on selected days of the WTA and ATP      | ··· Products                                                       |
| tournaments for yourself and one guest. Please                                                          | Log Out                                                            |
|                                                                                                    |                                                                    |
| tti Personal offer   Residents' Evening Ground Admission                                                |                                                                    |
| HSBC Championships Evening Ground Admission, with 500                                                   | Keep your details up to date                                       |
| tournaments for yourself and one queet -Plottom                                                         | We may have to inform you of th<br>postponement or cancellation of |
|                                                                                                    | event. We will contact you by em<br>by phone using the details you |
| Personal offer   Residents' Ballot Entry                                                                | provided when you registered. P                                    |
| Residents' Ballot Entry                                                                                 | upuato jour contact actano roga                                    |
| Enter the new, exclusive LTA Residents' Ballot to win complimentary Centre Court and Grounds View offer | Help and Support                                                   |
| Admission tickets to the HSBC Championships. This                                                       | General terms & conditions                                         |
|                                                                                                    | <u></u>                                                            |
|                                                                                                    |                                                                    |
|                                                                                                    |                                                                    |
| to enter the ball                                                                                       |                                                                    |
|                                                                                                    |                                                                    |
|                                                                                                    |                                                                    |
|                                                                                                    |                                                                    |
|                                                                                                    |                                                                    |

5. Select the ballots you wish to enter in the "quantity" column and then add to basket.

| Ballot Options                                                     |                                               |                                         |                                                |               |  |  |  |
|--------------------------------------------------------------------|-----------------------------------------------|-----------------------------------------|------------------------------------------------|---------------|--|--|--|
| Please indicate the number of items you wish to add to your order. |                                               |                                         |                                                |               |  |  |  |
|                                                                    | Item                                          | Tariff                                  |                                                | Quantity      |  |  |  |
|                                                                    | Centre Court Tickets - WTA 500 Tournament     | Ballot entry<br>Residents' Ballot Entry |                                                | 0 •           |  |  |  |
|                                                                    | Centre Court Tickets - ATP 500 Tournament     | Ballot entry Residents' Ballot Entry    | Click 'ADD TO BASKET"<br>to move on, once your | 0 •           |  |  |  |
|                                                                    | Ground Admission Tickets - WTA 500 Tournament | Ballot entry Residents' Ballot Entry    | selection(s) have been made                    | 0 •           |  |  |  |
|                                                                    | Ground Admission Tickets - ATP 500 Tournament | Ballot entry<br>Residents' Ballot Entry |                                                | 0 •           |  |  |  |
|                                                                    | TOTAL £ 0.00                                  |                                         |                                                | Add to basket |  |  |  |

6. Once you have selected the ballots you wish to enter, click **BUY NOW** to submit. If you would like to amend your entries, then please click **CONTINUE SHOPPING** to return to the previous page.

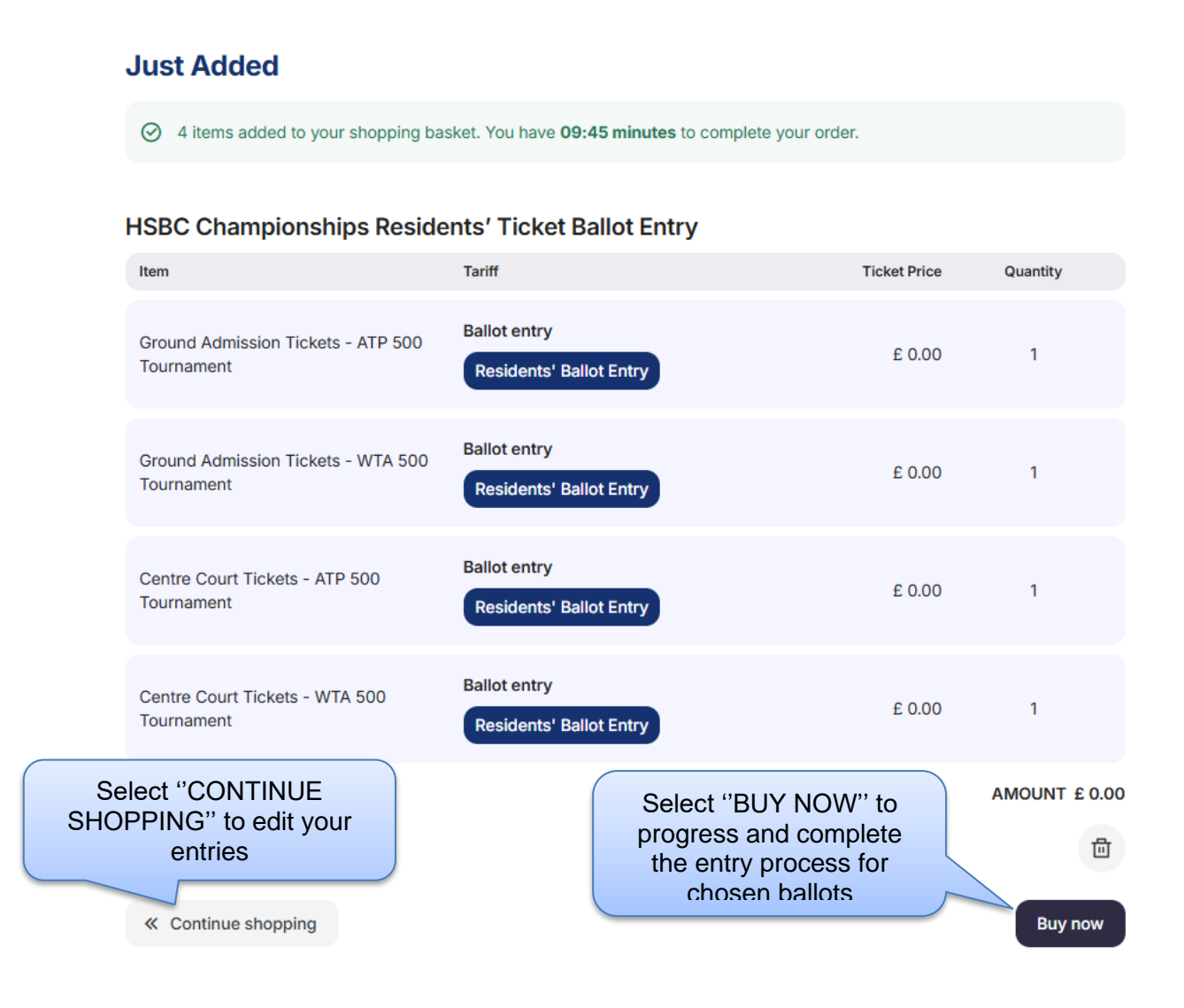

7. Review your entries on the order summary page and accept the ticketing terms and conditions.

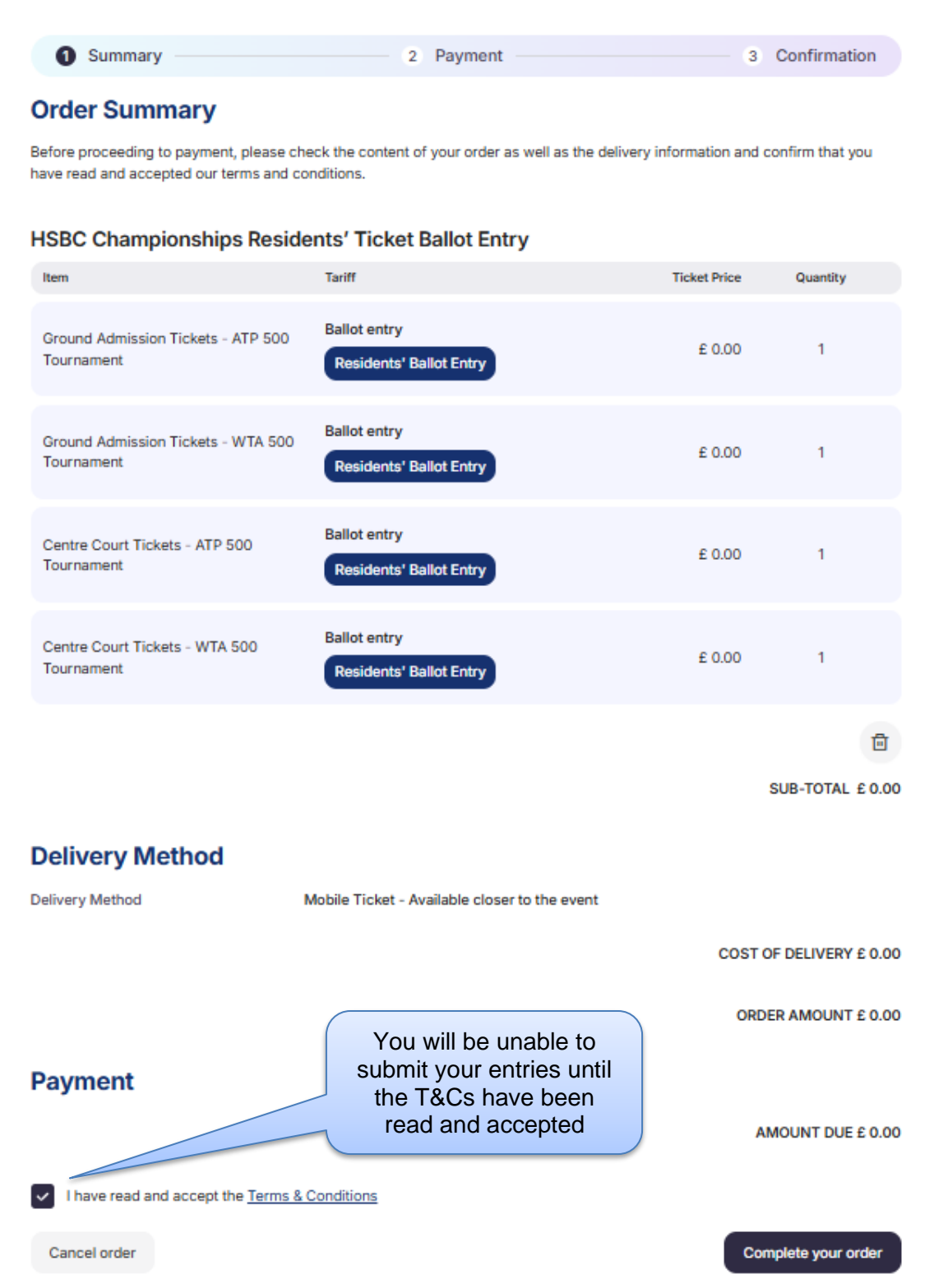

8. Your entries are now submitted, and you will receive a confirmation email outlining your selections. You will be contacted once the ballot deadline passes with the results as to whether you have been successful or not.

If you have any challenges with accessing this ticketing offer, then please contact our customer support team <u>here</u>.